# 13799 计算机辅助产品设计

Rhino 是 Rhinoceros (犀牛)的简称,是美国 Robert McNeel&Assoc 公司开发的一种专业 3D 造型设计软 件,它可以广泛地应用于三维动画制作、工业设计、科学研究以及机械设计等领域

## Rhino7 常见的应用领域:

产品设计领域、建筑设计领域、珠宝设计领域

## Rhino7 软件特色:

Rhino7 新功能: SubD 工具、QuadRemesh 工具、设计表达工具

插件接口丰富: Grasshopper、RhinoGOLD、Bongo、RhinoBIM、RhinoShoe、RhinoCFD、V-Ray 良好的文件兼容性

## 软件下载与安装:

下载: Rhino7 从 Rhino 中文官网下载试用,长期使用建议购买正版

安装:执行安装软件中的 SetupRhino. exe 文件,输入序列号,然后按照提示步骤安装即可。

## Rhino7 工作界面:

菜单栏、指令提示行、工具列群组(工具栏)、边栏工具列(核心区域)、辅助工具列、工作视图、状态 栏

## NURBS 曲线原理:

NURBS 是做曲面物体的一种造型方法。NURBS 造型总是由曲线和曲面进行定义,所以在 NURBS 表面里生成一 条有棱角的边是很困难的

NURBS 有四个要素: 1 阶数、2 控制点序列、3 节点序列、4 控制点权值序列。

## 控制点的权值原理:

控制点的权值是控制点对曲线或曲面的牵引力,权值越高,曲线或曲面越接近控制点。

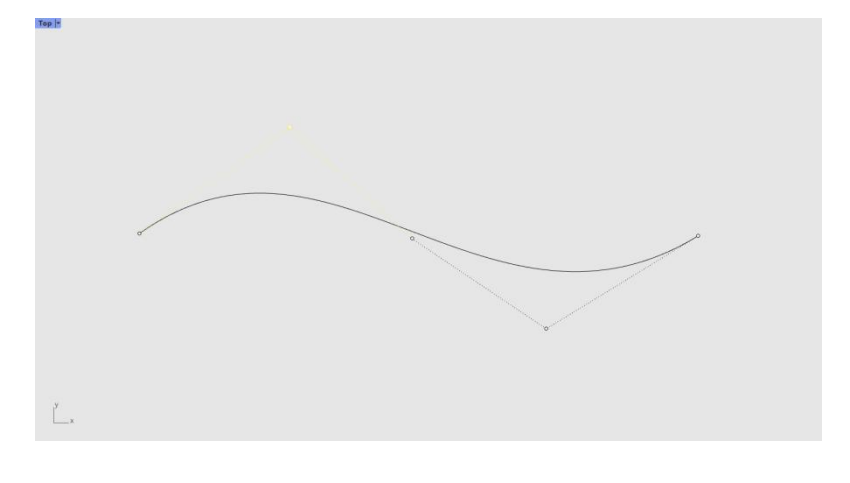

#### 曲线连续性

1. 曲线的 G0 连续

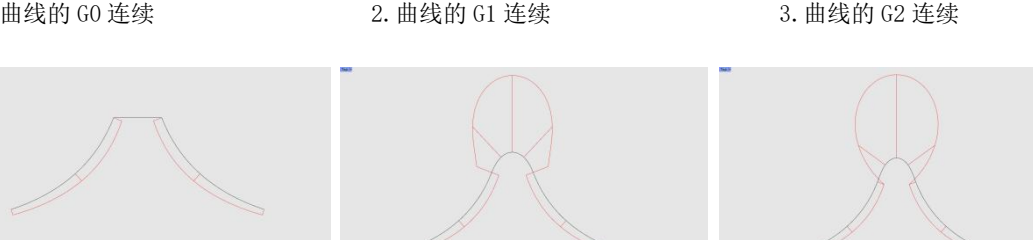

曲面连续性

NURBS 曲面连续性的概念与曲线连续性相同,但操作的方法不同。达到 G1 或 G2 连续的曲面是基于一系列相互保持 G1 或 G2 的曲线放样得到的。

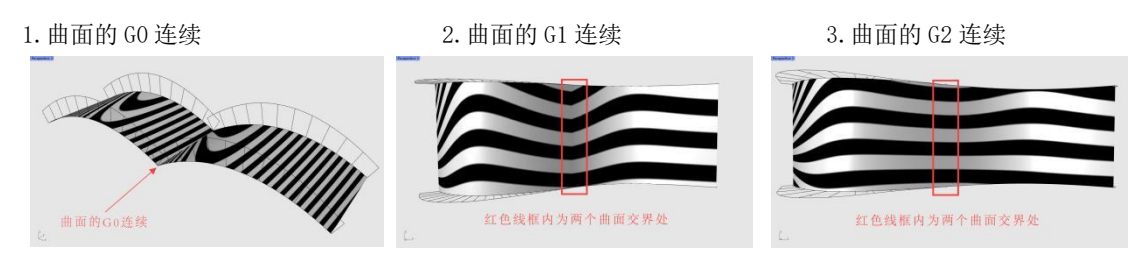

# 不同曲线、曲面连续性的应用

以无线耳机为例,如图所示。箭头所指饿两个曲面相交处有明显的结构线的效果,即为曲面的 G0 连续。这样的曲面可以体现产品外观硬朗的视觉效果,突出产品的结构关系。

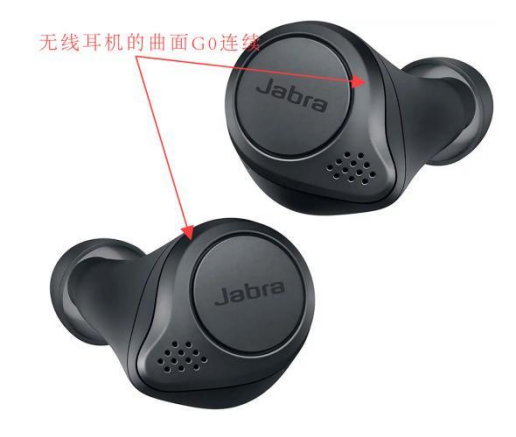

# 坐标系

世界坐标系、工作平面坐标系

# 坐标输入方法

2D 坐标输入、3D 坐标输入

Rhino 7 软件中的坐标系与 AutoCAD 中的坐标系相同,其坐标输入方式也相同,即如果仅以 X,Y 格式输入则表达为 2D 坐标,若以 X,Y,Z 格式输入就是 3D 坐标。2D 坐标输入和 3D 坐标输入统称为绝对坐标输入。 当然,坐标输入方式还包括相对坐标输入

# 设置工作平面原点

设置工作平面原点是通过定义原点的位置来建立新的工作平面

## 设置工作平面至物件

设置工作平面至物件可以在作业视图中将工作平面移动到物件上。物件可以是曲线、平面或曲面。

## 预设工作视图

工作视图可以分为3个工作视图、4个工作视图和最大化工作视图,也可以新增工作视图。打开 Rino 7 软件时,默认的是4个工作视图,如图所示

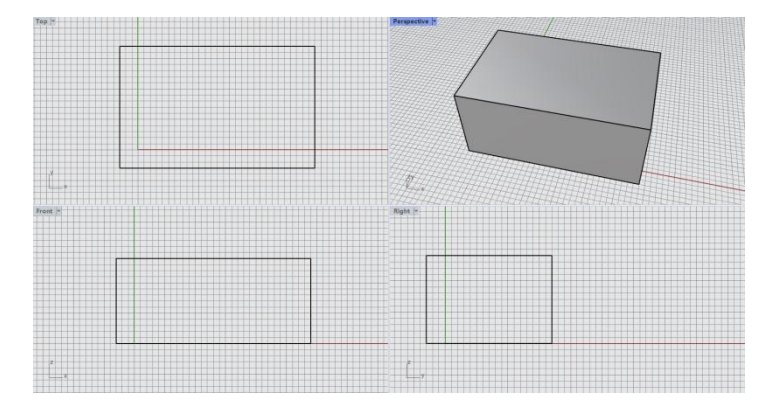

## 导入背景图片辅助建模

对于一些比较复杂的模型,则需要实物图片或概念设计草图作为建模的参考,以提高建模的准确率和速度。 使用背景图命令可以在工作视图中放置和调整背景图,以作为描绘和设计分析的参考,作为建模辅助的物 件,背景图不会出现在渲染图像中。(一个工作窗口只能放置一个背景图,并且背景图本身不可以进行缩 放、移动、旋转等操作)

## 图层

新图层、新子图层、删除图层、上移、下移、上移一个父图层

图层可以用来组织物件,可以同时对一个图层中的所有物件做同样的改变。选中物体,可以在图层工具栏中对该物体进行属性上的变化,包括改变显示颜色,隐藏或显示物体,可以补充编辑物体可见性不足。更利于导入 Keyshot 软件中渲染出图

#### 单位

在 Rhino 软件中,单位选项可以根据使用者的需要,灵活地更改度量单位。绝对公差影响建模的准确程度, 使用者可以根据建模准确程度的要求调正绝对公差的数值。在建模时,模型单位一般设置为毫米,默认的 绝对公差为 0.001

## 建模辅助

操作轴、物件锁定、快捷键、记录构建历史

#### Rhino 7 核心建模工具

## 曲线绘制工具

控制点曲线、内插点曲线、弹簧线、螺旋线、在两条曲线之间建立均分曲线

#### 曲线操作与编辑工具

曲线圆角、曲线斜角、连接、可调式混接、弧形混接、衔接、对称、偏移、往曲面法线方向偏移、偏移曲面上的曲线、延伸、调整封闭曲线的接缝、从断面轮廓线建立曲线、重建、截断

#### 曲面绘制工具

指定三或四个角建立曲面、以平面曲线建立曲面、从网线建立曲面、放样、直线挤出、沿着曲线挤出、单 轨扫掠、双轨扫掠、旋转成型

## 曲面操作与编辑工具

曲面圆角、延伸曲面、不等距曲面圆角、混接曲面、偏移曲面、衔接曲面

## 实体绘制工具

立方体、圆柱体、球体、椭圆体:从中心点、圆管、挤出封闭的曲线、挤出曲面

## 实体操作与编辑工具

布尔运算联集、布尔运算差集、布尔运算相交、布尔运算分割、自动建立实体、封闭的多重曲面薄壳、将 平面洞加盖、抽离曲面、边缘圆角、线切割、打开实体物件的控制点、建立圆洞

## Rhino 7 辅助建模工具

#### 复制类工具

移动、复制、旋转(2D旋转、3D旋转)、缩放(单轴缩放、二轴缩放、三轴缩放)、镜像、阵列(矩形 阵列、环形阵列、沿着曲线阵列、在曲面上阵列)

#### 对齐与扭曲工具

对齐、扭转、弯曲

## 合并和打撒工具

组合、群组物件、合并边缘、炸开

## SubD 的建模方式与特点

特点: SubD 在保持自由造型精确度的同时还可以进行快速编辑,使精确、有机的建模变得更加容易; SubD 的建模方式: 与 T-Splines 插件原理相同。都是通过对 SubD 物件上的各元素(点,线,面)以推、 拉、挤出的方式进行调整,在实时互动中探索复杂的自由曲面造型。不同的是,SubD (细分曲面)显示速 度较快于 T-Splines 插件

## SubD 创建工具

SubD 圆锥体工具: 创建细分圆锥体、创建细分平顶椎体

SubD 球体工具: 创建细分球体、创建细分椭圆体

SubD 圆柱体工具、SubD 环状体工具、SubD 立方体工具

## SubD 放样工具

细分单轨扫掠、细分双轨扫掠、细分放样、多管细分物件

## SubD 的边缘工具

添加和移除锐边:移除锐边、添加锐边

插入细分边缘

制作斜边、缝合边与移动边:网格或细分斜角、缝合网格或细分物件的边缘或定点、滑动网格或细分物件 的边缘或顶点

## SubD 细分工具

细分工具基础命令:转换为细分物件、对细分面再细分、追加到细分、在网格或细分上插入点、删除和合并网格面、填补细分网格洞

SubD 桥接与对称:桥接网格或细分

SubD 挤出与偏移:挤出细分物件、偏移细分

SubD 四角化网格:用四边面重建网格

#### SubD 选择与过滤器工具

选取细分物件、选取循环边缘、选取环形边缘、选取面循环、以笔刷选取、过滤器运用

#### Grasshopper 界面介绍

菜单栏

菜单栏中包含"文件""编辑""视图""显示""解决方案""帮助"6项菜单。

电池工具栏

电池工具栏是一组在电池标题栏中主要运用"参数""数学""集合""向量""曲线""曲面""网格""相交""变形""显示""袋鼠 2""循环"12 项工具。工具栏是 Grasshopper 的核心,汇聚了参数化设计中常用的工具命令,以图标的形式提供给用户,提高工作效率。

视图栏

视图栏主要包含打开或保存文档、调整工作区的显示大小等操作。

输出结果显示栏

输出结果显示栏中可以调整显示效果、显示质量等功能

#### Grasshopper 参数构建基本逻辑

参数化建模是利用电池之间的不同组合,快速地计算建模。它可以对建模过程中的每一步进行细化处理, 形成了严谨的操作步骤。在计算过程中,如果电池组无法进行计算,需要继续推敲操作步骤,查看是否有 遗漏或多余的步骤。

## Grasshopper 常用电池介绍

参数电池、数学电池、集合电池、向量电池、曲线电池、曲面电池、网格电池、相交电池、变形电池、显 示电池

## Grasshopper 常用运算器介绍

参数类、指令类、面板类、数字类、集合类

## Grasshopper 数据结构类型与变换

Grasshopper 运用数据进行建模,通过可调节参数和控制变量生成所需要的模型。Grasshopper 的数据结构 中包含线形数据和树形数据。其中,线形数据可分为单个数据和多个数据。

#### RhinoGold 在珠宝首饰设计中的应用

RhinoGold 是一款针对 Rhino 软件开发的适用于珠宝设计的插件,使用者可以快速、轻松、舒适地创建珠宝 模型,并支持 3D 打印

## RhinoGold 常用功能

浏览器、材质库、用户文件夹管理

## RhinoGold 常用命令介绍

"放样"是通过两条或两条以上的曲线形成的一个曲面,可以通过参数的调整使放样的形态产生变化 "单轨扫掠"是通过断面图形在一条路径上扫掠运动而形成的曲面,路径曲线需要根据不同路径位置和不同 截面数据形成合理的曲面形态。

"双轨扫掠"是沿着两条路径通过数条定义曲面形成的断面曲线从而建立的曲面。

轨迹旋转

"动态阵列",相较于"直线阵列"与"举行阵列"命令,"动态阵列"更加灵活并适用于构建形态各异的珠宝首饰。 "编辑"命令是通过控制点对模型进行变形与调整

## Keyshot10 的设计应用

Keyshot(The Key to Amazing Shots)是基于 LuxRender 内核的实时光线跟踪与全域照明程序。基于 LuxRender 技术开发的软件无需复杂的设定,通过对材质、环境、光照、贴图进行模块化设定,可以得到即时的 3D 渲染影像效果

#### Keyshot10 基础操作

模型导入:将需要渲染的 3D 模型导入到 keyshot 中,设置选择 Z 轴向上的方向,保证模型在导入 keyshot 后保持直立,也可以在导入模型后通过移动工具来调整模型的位置,且使得模型需贴合地面

场景编辑:场景列表被称之为场景树,场景列表中包含了"场景设置""相机""环境"选项

照明与相机设置:在"照明"标签是对模型照明质量进行设置。其中包含"照明预设值"、"环境照明"、 "通用照明"、"渲染技术"选项卡可进行设置(照明预设值:可对照明模型类别进行选择或编辑,程序 预设了五种常用的照明模式以应对大多数模型照明情况;环境照明:可对"阴影质量"进行参数设置,若 勾选"地面间接照明"选项,程序会自动将照明预设值进行自定义设置;通用照明可以对"射线反弹"进 行参数设置;渲染技术:可修改渲染模式)

**图像设置**: 图像面板可对输出的图片分辨率进行参数设置,并对即时渲染输出的画面效果进行调整。分辨 率的调整只针对输出图像本身,不会影响渲染速度。

图像调整面板中包含"基本"和"摄影"两种模式,"基本"模式可对图像的色差及伽马值等进行调整,"摄影"模式则是在基本模式的基础上增添了与色调映射、曲线调整、颜色显现相关的参数设置。

Keyshot10 改进了"基本"模式中的"调节"功能,除了"去燥混合"功能外,新添加了"萤火虫滤镜(Firefly)"效果,可将图像中由于物理灯光照射的荧光斑得以优化,是一种新的图像样式"降噪"滑块,使得图像即时渲染输出效果更为整洁。

## 渲染设置:

对产品进行一系列场景、模型、材质等设置后,就可以渲染出图了。

单击工具栏中的"渲染"打开"渲染"对话框便可以对离线渲染进行参数设置了,还可以根据离线渲染对 象类型特点进行针对性设置。

#### Keyshot10 属性设置:

材质类型与运用:材质可视为材料与质感的结合。渲染程序中,材质的赋予则是模型可视化属性的结合, 包含模型表面的色彩、纹理、透明度等属性设置,可将用户需要的材质属性准确的应用到模型部件中,从 而渲染出逼真写实的图像视觉效果。

## 贴图与标签:

**纹理贴图:** 关系到模型的外观和质感,可以丰富材质的细节,体现模型材质的自然感属性面板中的"纹理"选项卡,有"漫反射"、"高光"、"凹凸"、"不透明度"选项;

**贴图映射:** "纹理"中各个通道被赋予纹理贴图之后,需要根据模型的形状设置对应的映射方式,使模型上的纹理贴图效果最佳。

Keyshot10提供平面、框、圆柱形、球形、UV、相机和节点7中常用的映射类型

标签:标签内置于"材质"属性面板中,可以使用户快速的在模型中放置标签或 LOGO 等内容,也是 Keyshot 独有的贴图系统。

三种标签: 纹理标签、材质标签、视频标签"

节点材质编辑: 材质图是对材质模块化视觉化编辑的窗口,取代原本列表形式的编辑模式,以连接节点的 方式使得材质结构更为清晰。

节点材质包含半透明、塑料、实心玻璃、平坦等 30 多种材质